## **Appeals List from Planning Application Search**

The Planning Application Search tool on the Reigate and Banstead website can be used to generate a list of planning appeals lodged or decided in a period of time.

- 1. Visit planning.reigate-banstead.gov.uk/online-applications
- 2. Click on the Advanced tab

| Planning » Simple Search                                                                                                    |
|----------------------------------------------------------------------------------------------------|
| Search for Planning Applications, Appeals and Enforcements by keyword, application reference, postcode or by a single line of<br>an address. |
| Simple Advanced Weekly / Monthly Lists Property Map                                                                                          |
| Search for:<br>Applications  Appeals                                                                                                    |
| Status: All                                                                                                    |
| Search                                                                                                    |

3. From the options, select the Appeals button:

## Planning » Applications Search

Search for Planning Applications, Appeals and Enforcements by matching at least one search option in the form below.

| Simple               | Advanced | Weekly / Monthly Lists | Property | Map |  |
|----------------------|----------|------------------------|----------|-----|--|
| Applications Appeals |          |                        |          |     |  |

4. In the Dates section use the date picker to enter a date range for either Appeal Lodged or Date of Inspectorate Decision

Dates

| Enter a date range (a start date and an end date) for the criteria that you are interested in. The date fields may be entered manually using the date format dd/mm/yyyy (e.g. 21/06/2008). Alternatively, click on the calendar button and pick a date. |              |  |  |  |  |
|----------------------------------------------------------------------------------------------------|--------------|--|--|--|--|
| Appeal Lodged Date:                                                                                                    | to:          |  |  |  |  |
| Date Court Decision:                                                                                                    | to:          |  |  |  |  |
| Date Inspectorate Decision:                                                                                                    | to:          |  |  |  |  |
|                                                                                                    | Search Reset |  |  |  |  |

5. Click on the Search button

6. From the Results list click on the proposal to open the appeal for more details

## Planning » Results for Appeal Search

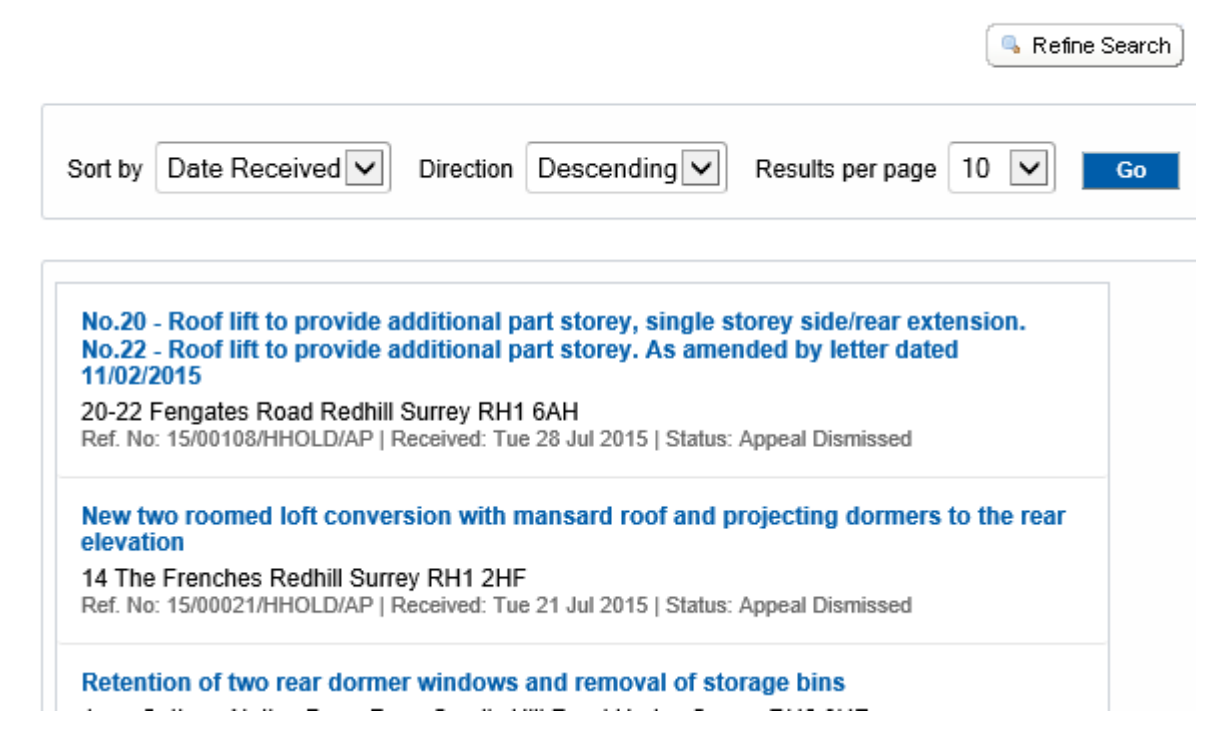